# 配置雙SIM功能和SIM故障切換

### 目錄

<u>簡介</u> <u>必要條件</u> <u>需求</u> <u>採用元件</u> <u>設定</u> 雙SIM配置 用於SIM故障切換的EEM指令碼 驗證 <u>疑難排解</u> 相關資訊

# 簡介

本文介紹4G WAN固定路由器和模組上的雙使用者識別模組(SIM)的概念和配置,還討論兩個SIM卡 之間的故障轉移方案,並為手動SIM故障轉移提供嵌入式事件管理器(EEM)指令碼。

# 必要條件

### 需求

思科建議您瞭解以下主題:

- LTE技術
- •在Cisco路由器上配置LTE技術

### 採用元件

本文中的資訊係根據以下軟體和硬體版本:

- 思科4G固定路由器
- 支援雙SIM功能的模組

本文中的資訊是根據特定實驗室環境內的裝置所建立。文中使用到的所有裝置皆從已清除(預設))的組態來啟動。如果您的網路正在作用,請確保您已瞭解任何指令可能造成的影響。

### 設定

#### 雙SIM配置

步驟1.為SIM建立APN配置檔案:

以下是在Cisco路由器上配置APN的示例:

Router#cellular 0/0/0 lte profile create 1 apn.com pap test 12345

您可以為同一中的第二個SIM卡建立一個APN配置檔案,如以下示例中所述:

Router#cellular 0/0/0 lte profile create 2 test.com 步驟2.將已配置的配置檔案編號應用到使用下列配置的SIM及其插槽編號:

router# configure terminal router(config)# controller Cellular 0 router(config-controller)# lte sim data-profile 1 attach-profile 1 slot 0

router(config-controller)# lte sim data-profile 2 attach-profile 2 slot 1

步驟3.預設情況下,SIM插槽0為主裝置,插槽1為備用裝置。要將插槽1配置為主插槽,請使用以下 配置:

router# configure terminal router(config)# controller Cellular 0 router(config-controller)#lte sim primary slot 1

#### 用於SIM故障切換的EEM指令碼

′雙SIM功能提供故障轉移機制,以防活動SIM失去與網路的連線。當主SIM失去連線時,它將切換到 輔助SIM。但是,一旦主SIM重新連線到網路,它不會切換回主SIM。此外,只有當輔助SIM失去與 網路的連線時,它才會切換回主裝置。

在某些情況下,如訊號/服務丟失,故障切換機制可能無法正確觸發。在這種情況下,您可以使用 EEM指令碼,該指令碼可以跟蹤RSSI值、網路狀態等引數,並在達到指定閾值時執行SIM故障切換 。以下是EEM指令碼執行SIM故障切換的示例。

event manager applet SIM-FALLBACK
event snmp oid 1.3.6.1.4.1.9.9.661.1.3.2.1.4.14 get-type exact entry-op le entry-val "2" pollinterval 120
action 1.0 cli command "enable"
action 1.1 cli command "clear interface cellular 0"
action 1.2 cli command "cellular 0 gsm sim activate slot 1"
action 1.3 cli command "end"
action 1.4 cli command "clear ip route \*"

### 驗證

使用本節內容,確認您的組態是否正常運作。

以下命令顯示蜂窩數據機的活動配置檔案:

• 技術支援與文件 - Cisco Systems

#### • <u>4G LTE軟體組態</u>

## 相關資訊

目前尚無適用於此組態的具體疑難排解資訊。

# 疑難排解

SIM 1 is present SIM 0 is active SIM

router# show controller cellular 0 Interface Cellular0 4G WWAN Modem - Global Multimode LTE/DC-HSPA+/HSPA/UMTS/EDGE/GPRS

#### 這些命令顯示雙SIM卡狀態:

router#show cellular 0 security Card Holder Verification (CHV1) = Disabled SIM Status = OK SIM User Operation Required = None Number of CHV1 Retries remaining = 255

#### 以下命令可用於顯示SIM的狀態:

Access Point Name (APN) = test.com Profile 2 = ACTIVE\* \*\* ------PDP Type = IPv4 PDP address = 10.1.1.1 Access Point Name (APN) = test.cisco.com Primary DNS address = 192.168.100.10 Secondary DNS address = 192.168.100.19 \* - Default profile \*\* - LTE attach profile Configured default profile for active SIM 1 is profile 2.

Profile 1 = INACTIVE

Profile Information

PDP Type = IPv4